# Representative School Sport online shop How-to guide for parents -State Championship payments.

If your child has been successful at regional trials and selected to compete in state championships, you will need to pay any levy for participation and purchase compulsory uniform items. There are additional uniform items available to purchase.

# Getting started

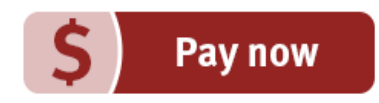

Go to the Metropolitan West School Sport website <u>https://metwestschoolsport.eq.edu.au</u> and click on the Pay now button to pay your state championship levy and purchase apparel.

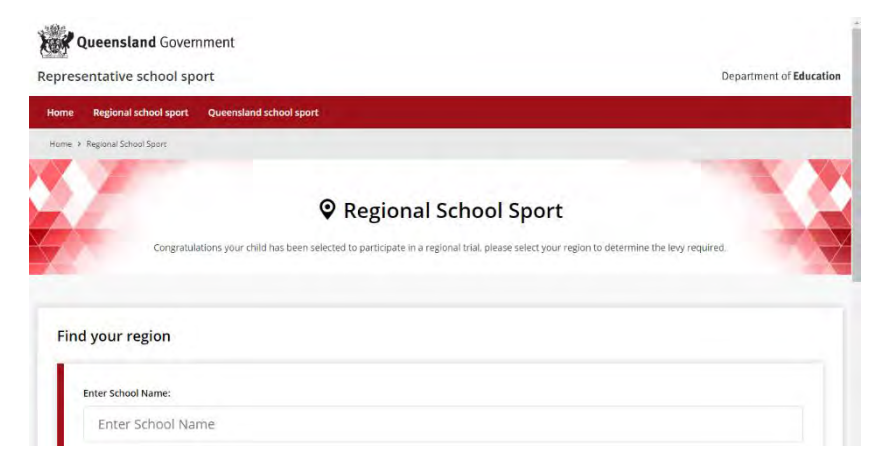

If you don't know the region your child will be representing, go to <u>RSSshop.education.qld.gov.au</u>, click on **regional school sport** and search for your region using the name of your child's school.

Click on **state championships** in the left navigation or the centre of your screen then register if this is the first time you have visited the online shop or login if you are a returning visitor.

| Regional trials                                                                                                    | Welcome                                    |
|----------------------------------------------------------------------------------------------------|--------------------------------------------|
| State championships                                                                                                    | Participants, officials and supporters can |
| Supporters' gear                                                                                                    | Regional trials                            |
| and a series of the series of the series of | State championships – you will nee         |
| Regional officials                                                                                                    | Supporters' gear                           |
|                                                                                                    | Regional official's – you will need you    |
|                                                                                                    |                                            |

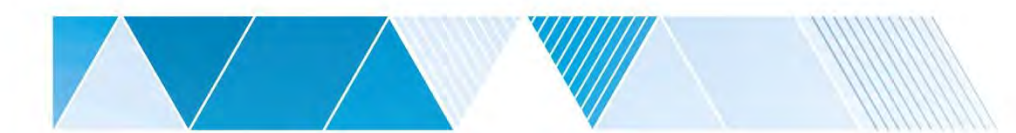

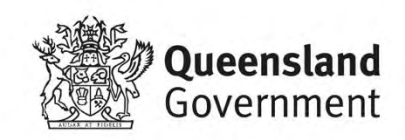

en used in the pa

#### **State Championships 1**+ Register ✓ Congratulations, you have been selected to represent your region in school sport. you will be able to select your sport. To continue, please login using your existing account or register as a new user on this system. - Login 🔒 Register Now If you do not have your sports code, please contact the Capricornia school sport office. Email Addres To register hone Number Phone Numbe If you are visiting the online shop for the first P Create password time, click register. Complete your contact Your pass ord must be a m of eight (8) cl ve two (2) up case letters, must contain at least one (1) no eral and n details, create a password, read and agree to (2) cycles the terms and conditions of the online shop Password Password and click register. Confirm Password Confirm Password Login Important notice - by clicking 'I Agree' below, you are entering into a legally binding contract with the State of Queensland acting through the Department of Education (ABN 76 337 613 647) (DoE). The terms and conditions of the contract are available here. You must agree to the terms and conditions by clicking 'I Agree' below before registering to use this site. If you do not so agree, please do If you have already registered, enter your not use this site. I hereby notify that I understand I am entering into a legally binding contract with DoE and that I have read, understood and agree to the terms and conditions of the contract.

₹ I Agree

email address and password and click login & continue.

∃ Login or Register for Uniforms and Levys

| ·······           |    |  |
|-------------------|----|--|
|                   |    |  |
| te Championshi    | 0S |  |
|                   |    |  |
| Enter Sports Code |    |  |
| eg: ABC123        |    |  |

Once you have logged in, enter the sports code provided to you on the Metropolitan West SS Team Invitational letter (Form 1).

If you have not received your sports code, please contact our office on 3436 0301.

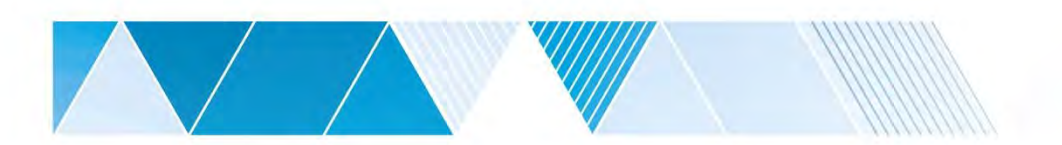

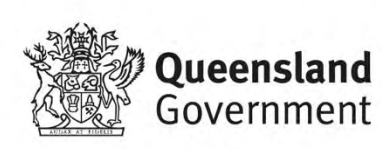

#### Placing your order

|            | Cricket 13-14 years Boys State Championship Levy<br>SCRSC018 | \$72.60<br>incluy<br>0 - + |
|------------|--------------------------------------------------------------|----------------------------|
| Queensland | Levy Due Date: 25 Dec 2019                                   | Quantity In Cart:          |
| . Compuls  | ry Apparel                                                   |                            |
|            | Shirt - Cricket                                              | \$44.00                    |
| ~          | Shirt-Sricket<br>SCR035                                      | \$44.00<br>x: 651          |
| 1          | Shirt-Cricket<br>SCR055<br>Compulsory<br>Made to Order       | \$44.00<br>                |

You will be redirected to the product catalogue to place your order. The product catalogue outlines any levies payable along with compulsory and optional uniform items.

Select the levy, compulsory uniform items and any optional items you wish to purchase and click **add selected to order**.

You will then be asked to add your child's details in **student information**. Enter their name and click confirm and **add to cart**. You will then be returned to the product catalogue.

Select the **delivery method** team manager, complete your **contact / billing address**, ensure the student details in **order information** and the sport, age group and uniform items in **order lines** is correct.

| 0 | Cricket 13-14 years Boys State Championship Levy                                      |
|---|---------------------------------------------------------------------------------------|
| 0 | Shirt -Cricket                                                                        |
| x | Hat - Baggy                                                                           |
|   |                                                                                       |
| A | Some or more required items are missing from your order. Please review the checklist. |

| Some of the products require additional information, please enter below |                       |                    |  |  |
|-------------------------------------------------------------------------|-----------------------|--------------------|--|--|
| 1                                                                       | icket 12 14 vrs Povs  |                    |  |  |
| Stude                                                                   | ent name(s)           |                    |  |  |
| 1                                                                       | Enter first name here | Enter surname here |  |  |
|                                                                         |                       |                    |  |  |

If there are compulsory uniform items that have not been added to your cart, for example if your child already owns the compulsory MWSS student polo shirt, a warning will appear on screen. Simply click the agree button to acknowledge you do not need to purchase these items and continue.

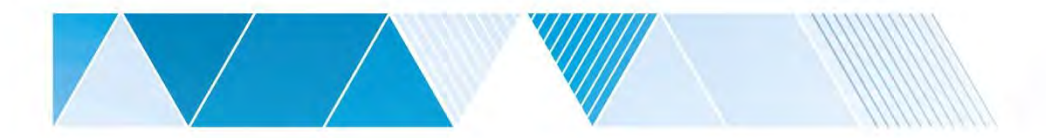

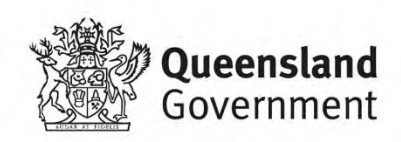

3

### Payment information

Enter your credit card details and click **process payment**.

#### Order confirmation

Once your payment is accepted, your order confirmation will be shown on screen and emailed to you immediately.

|           | 1.                                                                                                    | _      |
|-----------|----------------------------------------------------------------------------------------------------|--------|
| Cards acc | pted:                                                                                                    |        |
| VIS       | A 💻 🖬                                                                                                    |        |
| Card num  | ber                                                                                                    |        |
| Credit C  | rd Number                                                                                                    |        |
| Card expi | y date (MM/YY)                                                                                                    |        |
|           | <ul> <li>A state of the state of the sta</li></ul> |        |
| Card secu | rity code (CCV)                                                                                                    |        |
| XXX       |                                                                                                    |        |
| Name On   | card                                                                                                    |        |
| Firstnam  | e Lastname                                                                                                    |        |
| 0         | Your credit card payment will be conducted directly via the eWay Rapid API Version 3 payment fa                                                                                                    | cility |
| Givay     | over a Secure Socket Layer (SSL) connection. The State of Queensiand (Department of Education) does<br>Card information, or have access to your Credit Card details.                                                                                                    | 100    |

## Help with the online shop

If you need help using the online shop, please contact the Metropolitan West School Sport office by phone 3436 0301 or email <u>met.west@qed.qld.gov.au</u>

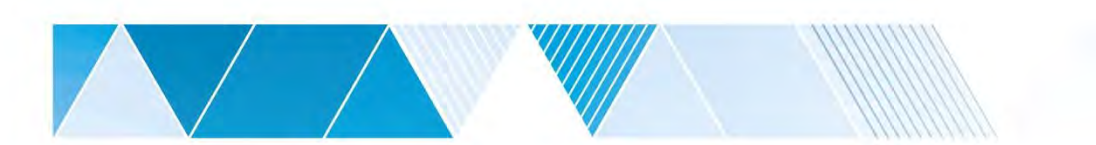

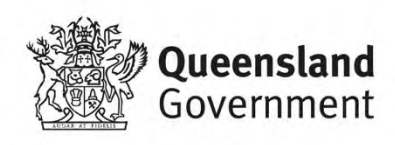